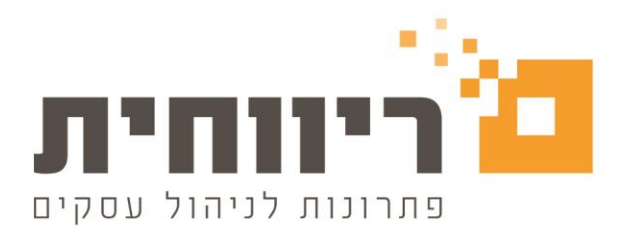

## מדריך הפקת קובץ סגמנט לרשת מקס סטוק

המודול מיועד למשתמשי ריווחית הנדרשים על ידי רשת מקס סטוק להפיק קובץ המפרט את תוכן ההזמנות ותעודות משלוח**.** ניתן להפיק את הקובץ דרך מודול רשתות שיווק שנמצא בתפריט מכירות.

## הגדרות לפני הפקת הקובץ:

1. יש להגדיר עבור כל הפריטים בשדה "בר קוד ספק" את מספר הברקוד.

| כרטיס פריט - מק 👩 | כרטיס פריט - מפורט 🦽 | מספרי פריטים 📰 | פרטים נוספים 🏭       | תאור נרחב 厳                    |                  |           |                                      |  |
|-------------------|----------------------|----------------|----------------------|--------------------------------|------------------|-----------|--------------------------------------|--|
|                   |                      | לא סידורי      | דוגמא                | שם פריט<br>שם לועזי<br>מספר זר | 000              | 000000691 | מס' פריט<br>מס' קטלוגי<br>מספר חליפי |  |
|                   |                      | _              |                      | פריט אב                        |                  | קבוצה א   | קבוצה                                |  |
|                   |                      |                | מיקום                |                                |                  | מחסן ראשי | מחסן                                 |  |
|                   |                      |                | יח׳. מידה            | הזמנה                          | נקודת            | .00       | מינימום                              |  |
|                   |                      |                | פטור מע"מ<br>כרטיס 0 | פקהיצור<br>כרטיס כללי          | ן זמן אסי<br>ספק | .00       | מקסימום<br>% מבצע                    |  |
|                   |                      | י. מידה רכש    | שע"ח 0000.           | .0000                          | กมา %            | שח        | מטבע                                 |  |
|                   | 123456789            | בר קוד ספק     | .00                  | מחיר מט"ח                      |                  | .00       | עלות מט"ח                            |  |
| <u> </u>          |                      | א מכס %        | .00                  | מחיר ש"ח                       |                  | .00       | עלות ש"ח                             |  |
|                   |                      | סעיף מכס       |                      |                                |                  |           | תאור נרחב                            |  |
|                   | 1.<br>יתרה (8.00)    | כניסה 00.      |                      |                                |                  |           |                                      |  |
|                   |                      |                |                      | 300                            | - 12             | 2012      |                                      |  |

לאחר הפקת ההזמנה יש לגשת לקובץ רשתות שיווק מתפריט מכירות, לבחור סגמנט הזמנות, לרשום מספר סניף המקבל,
לסמן V בתיבת סימון בצד ימין, להגדיר נתיב לשמירת הקובץ וללחוץ על הפק קובץ.

| יקוח:<br>ארכי         | סניף מקס סטוק 1                                  | 1039                      | סגמנט הזמנות 🔽                  |           |            | הפק קובץ | סגור 🛚    |  |
|-----------------------|--------------------------------------------------|---------------------------|---------------------------------|-----------|------------|----------|-----------|--|
| תיב:<br>תיב:<br>תארין | 2018<br>[]<br>ר להפקת החשבונית : <mark>18</mark> | C:\Temp\export\<br>26/12/ | קובץ StoreNext StoreNext קובץ 🗌 | עודה      | שמור       |          | הצג       |  |
|                       |                                                  | לקוח                      | סוג מסמך                        | מספר מסמן | תאריך      | 0010     | סניף מקבל |  |
|                       | סניף מקס סטוק 0394                               |                           | הזמנה                           | 771       | 26/12/2018 | 20.00    | 2         |  |

3. עם אישור ההזמנה ע"י הרשת יש להפיק תעודת משלוח עם פירוט פריטים בתעודה (ניתן ע"י קליטה ממסמך לפי שורות ממסמך).

לאחר ההפקה של תעודת משלוח, יש לגשת לקובץ רשתות שיווק מתפריט מכירות, (בדומה לסעיף 2), לבחור סגמנט ת.משלוח, לרשום מספר סניף המקבל, לסמן V בתיבת סימון בצד ימין, להגדיר נתיב לשמירת הקובץ וללחוץ על הפק קובץ.